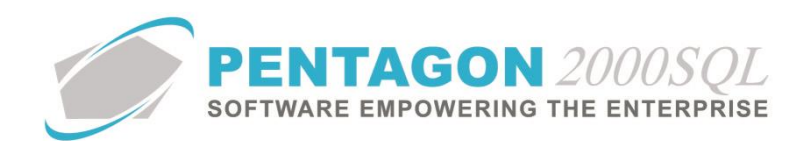

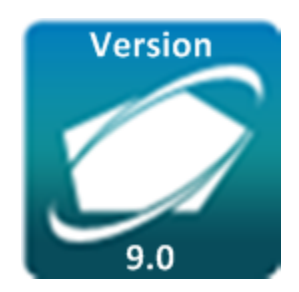

## **PENTAGON 2000 SOFTWARE**

# **PayPal Interface Module**

Pentagon 2000 Software 15 West 34<sup>th</sup> Street 5<sup>th</sup> Floor New York, NY 10001 Phone 212.629.7521 • Fax 212.629.7513

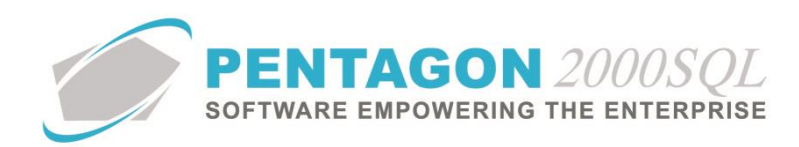

| TITLE:                 | PayPal Interface Module                   |                        |            |
|------------------------|-------------------------------------------|------------------------|------------|
| PART:                  | Accounting and Financials                 |                        |            |
| MODULE:                | PayPal Interface Module                   | BUILD                  | 9.0.1.17   |
| <b>RESPONSIBILITY:</b> | Procedures Specialist, Pentagon 2000      | REVISION:              | 00         |
| APPROVED BY:           | Vice President, Operations, Pentagon 2000 | <b>EFFECTIVE DATE:</b> | 06/27/2014 |

### Purpose

This module enables your organization to accept credit card payments from customers via PayPal through input within the user interface. This module eliminates the need to open PayPal in a second screen to perform transactions and keeps a record of the PayPal transaction within the system.

# NOTE: Use of this module requires a PayPal Payments Pro account.

# Overview

This procedure outlines the steps for setup and use of the PayPal Interface Module.

# **Required Modules/Features**

- Pentagon 2000 Core
- Accounting Module
- PayPal Interface Module

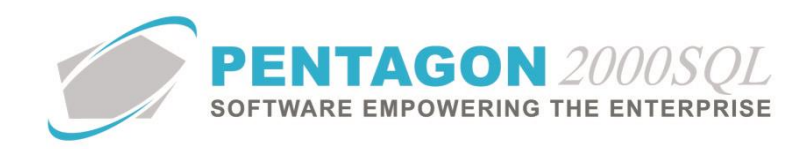

# **Table of Contents**

| 1. | PAYPAL SETUP                      | 4  |
|----|-----------------------------------|----|
| 2. | TEST PAYPAL INTERFACE SETUP       | 7  |
| 3. | ADMINISTRATIVE SETUP              | 13 |
| 4. | SALES ORDER TRANSACTIONS          | 15 |
| 5. | SALES INVOICE TRANSACTIONS        | 20 |
| 6. | CREDIT CARD PAYMENT DOCUMENTATION | 25 |
| 7. |                                   |    |
|    |                                   |    |

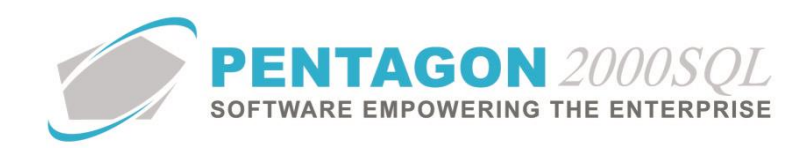

# Procedure

### 1. PayPal Setup

a. Go to PayPal.com and sign-in to the account that will be used to accept payments.

**NOTE:** The PayPal account that is linked to accept payments must be upgraded to PayPal Payments Pro to accept credit cards through the Pentagon 2000 PayPal Interface Module

b. Left-click the **Tools** option from the **PayPal** toolbar.

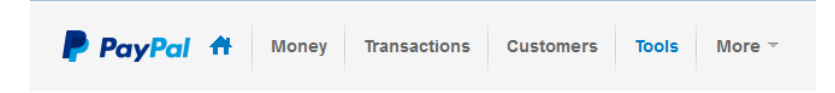

c. The **Tools** page will appear. Left-click the **API Access** option from the **Tools** page.

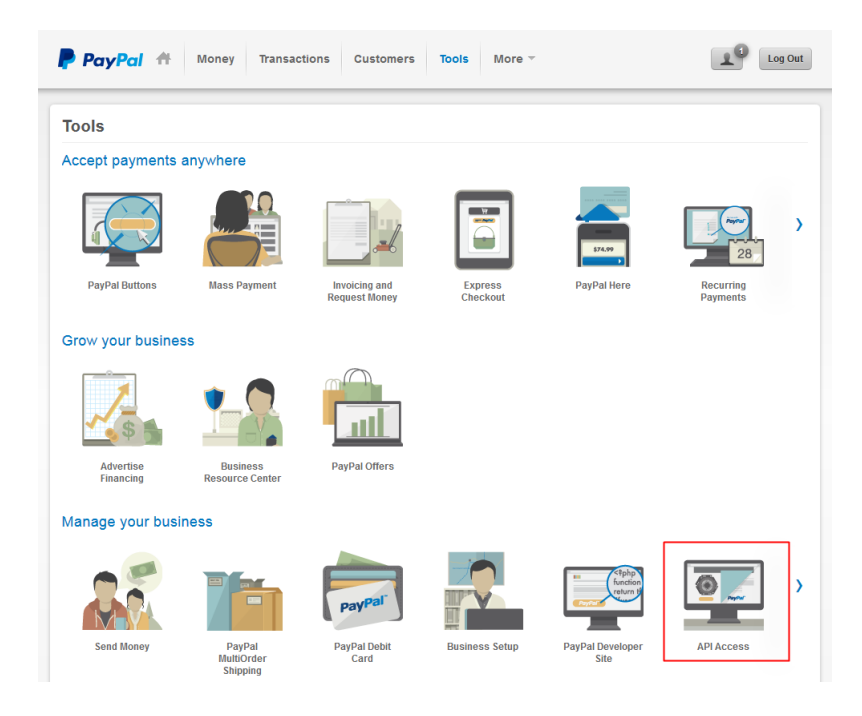

CONTINUE TO NEXT PAGE

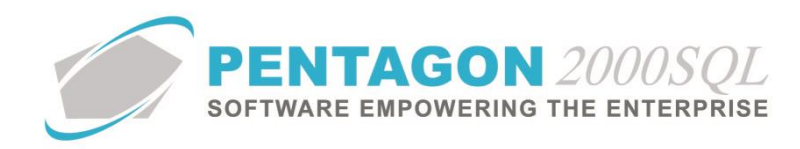

d. The Setting up API permissions and credentials window will appear. Left-click the Go to API Access button.

<section-header><image><image><image><text><list-item><list-item><list-item>

e. The API Access page will appear. Left-click the Request API credentials link.

| PayPal A Money Transactions Customers Tools                                                                                                    | More - Log Out                                                                                                    |
|----------------------------------------------------------------------------------------------------|----------------------------------------------------------------------------------------------------|
| API Access<br>An API (Application Programming Interface) allows PayPal software to communica<br>Setting up API permissions and credentials<br>Choose one of the following options to integrate your PayPal payment solution wi                                                                                                    | Back to My Profile<br>ate with your online store or shopping cart.<br>ith your online store or shopping cart.                                                                  |
| Option 1 - Grant API permissions to a third party to use certain PayPal APIs on your behalf.       Option 2 usernam         Choose this option if.       This option         • You are using a pre-integrated shopping cart, hosted by a third-party       • Custo third party         • Your website is hosted and managed by a third-party service provider       • Custo         Grant API permission       • Request | - Request API credentials to create your own API<br>le and password.<br>on applies to:<br>ym websites and online stores<br>itegrated shopping carts running on your own server |
| Accept payments from your online stores before setting up APIs<br>Enable Express Checkout to accept payments from your online stores right away.<br>Questions?<br>If you're not sure about setting up APIs, ask your shopping cart provider or website<br>terminology.                                                                                                    | <b>S</b><br>You can set up API permissions or credentials later.<br>e developer. <u>Learn more</u> about PayPal API concepts and                                               |
| About Help Contact Fees Security Developers Partners<br>Copyright © 1999-2014 PayPal. All rights reserved.   Privacy Legal                                                                                                    |                                                                                                    |

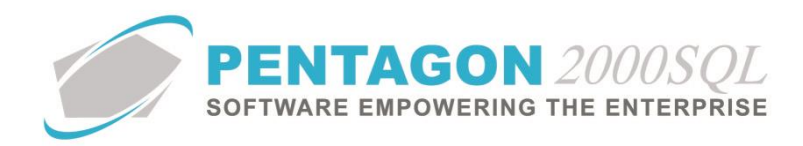

f. The **Request API Credentials** page will appear. Endure the **Request API signature** option is selected and left-click the **Agree and Submit** button.

| PayPal A Money Transactions Customers Tools More -                                                                                                    | 1 Log Out |
|----------------------------------------------------------------------------------------------------|-----------|
| Request API Credentials Back to My Profile                                                                                                    |           |
| API credentials consist of three elements:                                                                                                    |           |
| An API username                                                                                                    |           |
| An API password                                                                                                    |           |
| Either an API signature or an API SSL client-side certificate                                                                                                    |           |
| If you're using a shopping cart or solution provider, ask whether you need an API signature or a certificate.                                                                                                    |           |
| <ul> <li>Request API signature if your shopping cart or solution<br/>provider has asked for an API username, password,<br/>and signature, or if you're developing a custom<br/>shopping cart.</li> <li>Request API certificate if your shopping cart or solution<br/>provider requires a file-based certificate.</li> </ul> |           |
| Need help deciding which credential is right for your needs? Learn more                                                                                                    |           |
| By clicking Agree and Submit, I agree to the API License Agreement and Terms of Use.                                                                                                    |           |
| Agree and Submit Cancel                                                                                                    |           |
|                                                                                                    |           |
| About Help Contact Fees Security Developers Partners                                                                                                    |           |
| Copyright © 1999-2014 PayPai. All rights reserved.   Privacy Legal                                                                                                    |           |

g. The View or Remove API Signature page will appear. Take note of the API Username, API Password, and Signature; those fields will be used within the Pentagon 2000 administrative setup.

| PayPal 🕈                     | Money Transa                                        | Customers                       | Tools N              | lore -                            | Log Out                 |
|------------------------------|-----------------------------------------------------|---------------------------------|----------------------|-----------------------------------|-------------------------|
| Viev                         | w or Remove API Sigr                                | ature                           |                      |                                   | Back to My Profile      |
|                              | Developers: Do not shar                             | e your credential information v | vith anyone. Store   | in a secure location with limited | access.                 |
| For p<br>admi                | preconfigured shopping carts<br>inistration screen. | Copy and paste the API user     | name, password, :    | and signature into your shopping  | g cart configuration or |
| For b                        | ouilding custom shopping car                        | s: Store the following credenti | ial information in a | secure location with limited acc  | ess.                    |
|                              | Credential                                          | API Signature                   |                      |                                   |                         |
|                              | API Username                                        | C                               |                      |                                   |                         |
|                              | API Password                                        |                                 |                      |                                   |                         |
|                              | Signature                                           | A MARKET AND A MARKET           |                      | 2                                 |                         |
|                              | Request Date                                        | Jun 26, 2014 10:21:43 PDT       |                      |                                   |                         |
|                              |                                                     | Done Remove                     |                      |                                   |                         |
|                              |                                                     |                                 |                      |                                   |                         |
| About Help Contac            | ct Fees Security D                                  | evelopers Partners              |                      |                                   |                         |
| Copyright © 1999-2014 PayPal | I. All rights reserved.   Privacy                   | Legal                           |                      |                                   |                         |

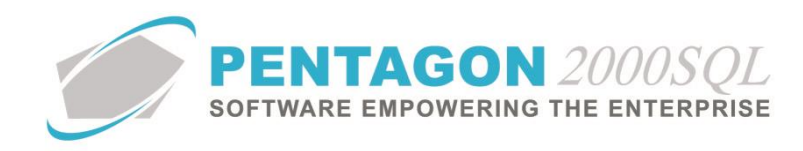

- 2. Test PayPal Interface Setup
  - a. From the **Tools** page (on the PayPal website), left-click the **PayPal Developer Site** option.

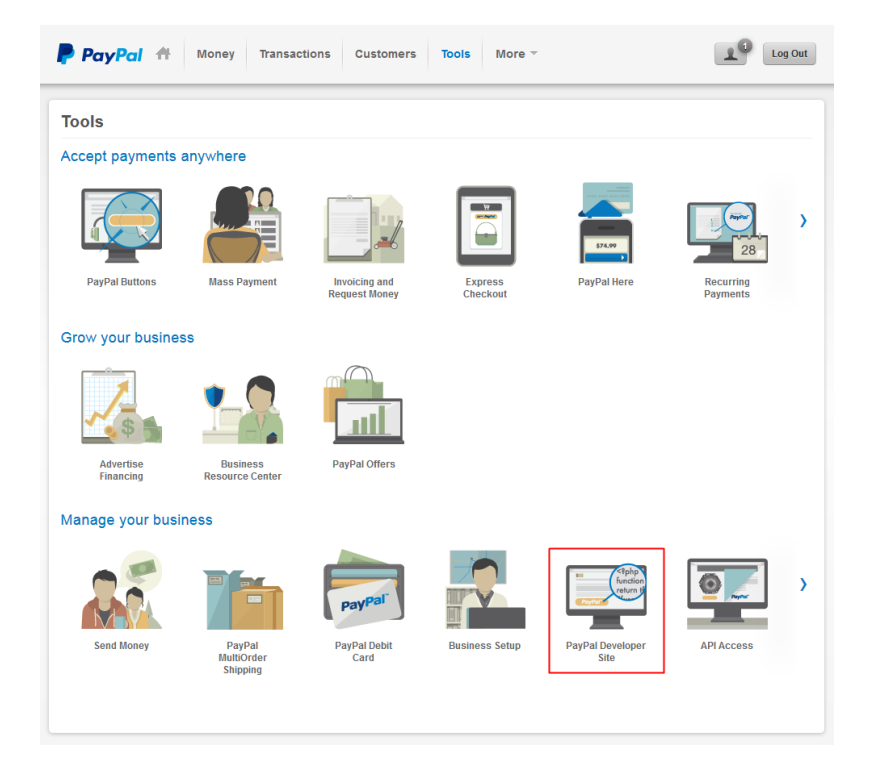

b. The **Developer Site** window will appear. Left-click the **Go to Developer Site** button.

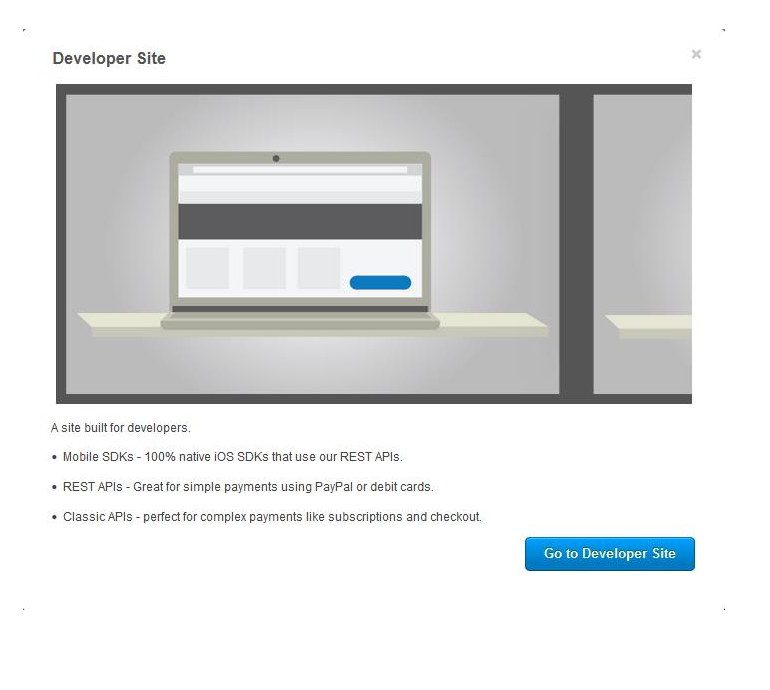

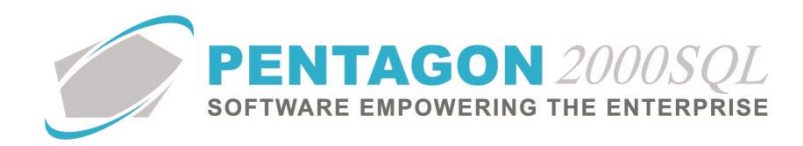

c. The **PayPal Developer Home Page** will appear. Left-click the **Applications** option from the **PayPal Developer** toolbar.

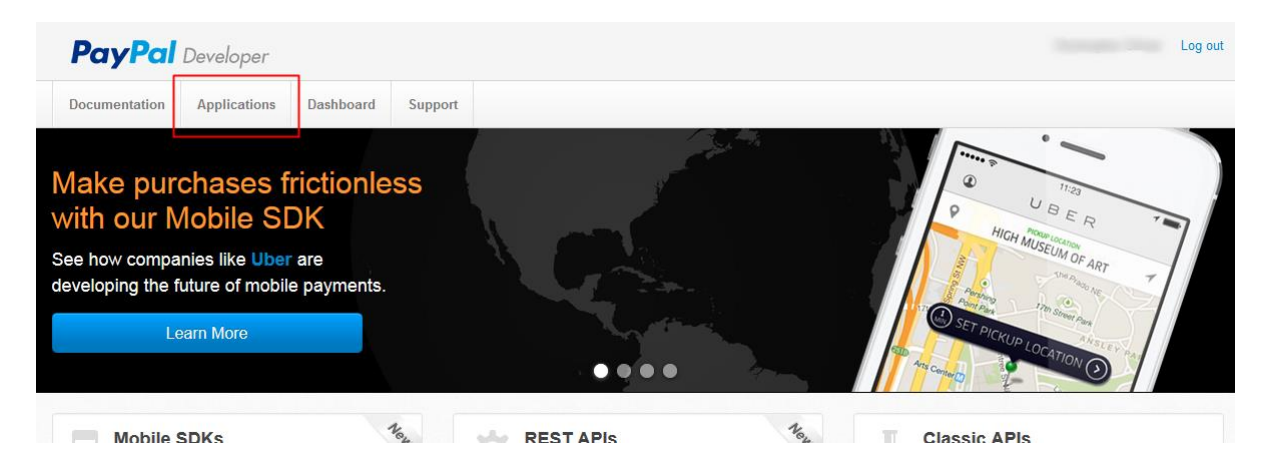

d. The **Applications** page will appear. Left-click the **Sandbox** accounts option from the **Applications** page left sidebar.

| <b>PayPal</b> D                                                                              | Developer                                                  |                                                                                                    |                                                                                                    | Log ou                                                                                                    |
|----------------------------------------------------------------------------------------------|------------------------------------------------------------|----------------------------------------------------------------------------------------------------|----------------------------------------------------------------------------------------------------|----------------------------------------------------------------------------------------------------|
| Documentation                                                                                | Applications                                               | Dashboard                                                                                                    | Support                                                                                                    |                                                                                                    |
| Applications<br>My apps<br>Account eligibility<br>Sandbox accounts<br>Tools<br>IPN simulator | R<br>Cru<br>C<br>C<br>C<br>C<br>C<br>C<br>C<br>C<br>C<br>C | Iy REST a<br>EST API ap<br>eate an app to reco<br>Features avai<br>App name<br>Create your first a<br>lassic API a<br>oking for your exit<br>lled Classic API a<br>eate and manage | Apps<br>evice REST API -<br>lable for live tran<br>op to view it here<br>Apps<br>sting PayPal Ad<br>pps based on C<br>Classic API app | redentials for testing and live transactions.<br>actions are listed in your account eligibility.<br>p <b>tive API apps</b> (for Payments, Accounts, Permissions, and Invoicing)? We brought them over from x.com. They are now<br>assic APIs. |

CONTINUE TO NEXT PAGE

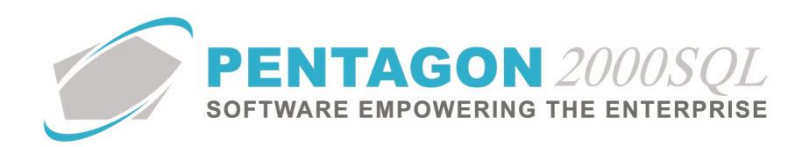

e. The Sandbox test accounts page will appear. Left-click the Create Account button.

| Ocumentation                       | nnlications | Dashboard                               | Support                                                                                                    |                                                                              |                   |                        |
|------------------------------------|-------------|-----------------------------------------|----------------------------------------------------------------------------------------------------|------------------------------------------------------------------------------|-------------------|------------------------|
| Jocumentation P                    | pheatons    | businbourd                              | Support                                                                                                    |                                                                              |                   |                        |
| plications<br>apps                 | S           | andbox te                               | est accounts                                                                                                    |                                                                              |                   | Create Accoun          |
| ount eligibility<br>Idbox accounts | < h         | mport your existir<br>PayPal account th | ng Sandbox test accounts using the email ad<br>nat you want to use for development. You can                                                                                                    | fress and password you used previously with<br>import only once. Import data | the Sandbox. Make | sure you import to the |
| ols                                | Qu          | estions? Check o                        | ut the Testing Guide. Non-US developers sho                                                                                                    | uld read our FAQ.                                                            |                   |                        |
|                                    | Tot         | al records: 2                           | Enter Sandbox site                                                                                                    |                                                                              | Show 10 per p     | page 👻 🤍 1 🔉           |
|                                    | E           | Email addr                              | ess                                                                                                    | Туре                                                                         | Country           | Date created           |
|                                    | E           | → C <sup>-1</sup>                       |                                                                                                    | Business                                                                     | US                | 26 Jun 2014            |
|                                    | E           |                                         | and the second second se | Business-Pro                                                                 | US                | 26 Jun 2014            |
|                                    |             | Delete                                  |                                                                                                    |                                                                              |                   | « 1 »                  |
|                                    |             |                                         |                                                                                                    |                                                                              |                   |                        |
|                                    |             |                                         |                                                                                                    |                                                                              |                   |                        |

f. The Create test account window will appear.

| <b>PayPal</b>                                                                                                 | Developer                 |                                                                                                    |                                                                                                    |                                                                                                    | Log out |
|----------------------------------------------------------------------------------------------------|---------------------------|----------------------------------------------------------------------------------------------------|----------------------------------------------------------------------------------------------------|----------------------------------------------------------------------------------------------------|---------|
| Documentation                                                                                                 | Applications              | Dashboard                                                                                                    | Support                                                                                                    |                                                                                                    |         |
| Locumentation<br>Applications<br>My apps<br>Account elipibility<br>Sandbox accounts<br>Tools<br>IPN simulator | Applications              | Usenboard<br>eate test at<br>te a personal or b<br>count details<br>try<br>ted States<br>unit type<br>Personal (buyer a<br>Business (merball<br>at addess<br>@gentagon2000.0<br>word (8-20 charac<br>mame (optional)<br>ta<br>mame (optional)<br>ta<br>mame (optional)<br>ta<br>mame (optional)<br>ta<br>mame (optional)<br>ta<br>mame (optional)<br>ta<br>mame (optional)<br>ta<br>ta and (optional)<br>ta<br>ta and (optional)<br>ta<br>ta and (optional)<br>ta<br>ta and (optional)<br>ta<br>ta and (optional)<br>ta<br>ta and (optional)<br>ta<br>ta and (optional)<br>ta<br>ta and (optional)<br>ta<br>ta and (optional)<br>ta<br>ta and (optional)<br>ta<br>ta and (optional)<br>ta<br>ta and (optional)<br>ta<br>ta and (optional)<br>ta<br>ta and (optional)<br>ta and (optional)<br>ta | support cccount usiness test ccount ccount c | account, you can also oreate accounts on sandbox paypal.com, and they'll appear here. Available: 00 USD alse with they PayPal loge. ur log In with PayPal oredentials at is my site. |         |
| Copyright © 1999 - 2013 Pay                                                                                   | Pal. All rights reserved. | Privacy policy                                                                                                    | Legal agreement                                                                                                    | s Contact us                                                                                                    |         |

- i. Account details section
  - 1. **Country** field Select the appropriate country.

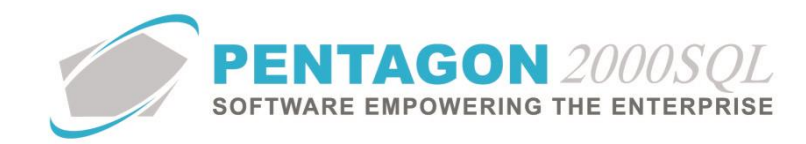

- 2. Account type field Select the "Business" radio button.
- 3. **Email address** field Enter the email address that will be used as the login for the test account (this does not need to be a valid email address).
- 4. **Password** field Enter the password to be used for the test account.
- 5. First Name field Enter the first name to be associated with the test account.
- 6. Last Name field Enter the last name to be associated with the test account.
- ii. Payment methods section
  - 1. **PayPal Balance** field Enter the beginning balance that you would like to have in the test account.
  - 2. Bank verified account field Select the "Yes" radio button.
  - 3. Credit card type field Select any option.
- iii. Log In with PayPal section
  - 1. I want to add Log In with PayPal to my site flag Do NOT mark as "checked".
  - 2. Notes field Enter any notes that you would like regarding this test account.
- g. Left-click the Create Account button.
- h. The **Sandbox test accounts** page will appear and the new account will appear on the list.

| ocumentation                                          | Applications | Dashboard          | Support                                   |                                                     |                           |                                                           |
|-------------------------------------------------------|--------------|--------------------|-------------------------------------------|-----------------------------------------------------|---------------------------|-----------------------------------------------------------|
| plications                                            | S            | andbox te          | est accounts                              |                                                     |                           | Create Accour                                             |
| aunt eligibility<br>dbox accounts<br>ils<br>simulator | То           | You just created a | new test account.<br>Enter Sandbox site @ |                                                     | Show 10 per p             | age 👻 🤍 1 💠                                               |
|                                                       | ]<br>[<br>[  | Email addr         | ess<br>tagon2000.com                      | <b>Type</b><br>Business<br>Business<br>Business-Pro | Country<br>US<br>US<br>US | Date created<br>27 Jun 2014<br>26 Jun 2014<br>26 Jun 2014 |
|                                                       |              | Delete             |                                           |                                                     |                           | « 1 :                                                     |
|                                                       |              |                    |                                           |                                                     |                           |                                                           |

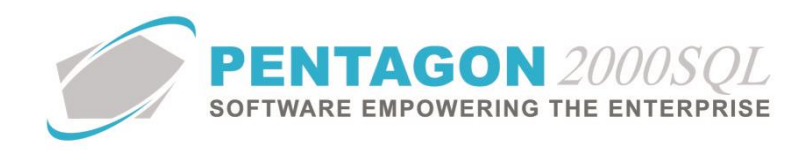

i. Left-click the email address; the line will expand to show a menu of choices. Left-click the **Profile** option.

| Email address         | Туре     | Country | Date created |
|-----------------------|----------|---------|--------------|
|                       | Business | US      | 27 Jun 2014  |
| Profile Notifications |          |         |              |

j. The Account details window will appear. Left-click Upgrade to Pro.

| Profile   | API credentials | Funding    | Settings       |  |
|-----------|-----------------|------------|----------------|--|
| Email ID: |                 | test@penta | agon2000.com   |  |
| asswor    | d:              | Change pas | sword          |  |
| Account   | type:           | Business   | Jpgrade to Pro |  |
| Status:   |                 | Verified   |                |  |
| Country:  |                 | US         |                |  |
| votes:    |                 |            |                |  |

k. The Account details window will expand. Left-click the Enable button.

| Profile                                                        | API credentials                                                                                 | Funding                                                                          | Settings                                                           |                                                       |                                                |  |
|----------------------------------------------------------------|-------------------------------------------------------------------------------------------------|----------------------------------------------------------------------------------|--------------------------------------------------------------------|-------------------------------------------------------|------------------------------------------------|--|
| Email ID                                                       |                                                                                                 | test@pent                                                                        | agon2000.cc                                                        | m                                                     |                                                |  |
| Passwor<br>Account                                             | d:<br>type:                                                                                     | Change pas                                                                       | sword                                                              |                                                       |                                                |  |
| PayPa<br>and Pa                                                | I Payments Pro give                                                                             | s you the abil                                                                   | ty to accept of sing two API-I                                     | redit cards, o<br>ased solutio                        | ebit cards,<br>15. Learn                       |  |
| PayPa<br>and Pa<br>more<br>Note: (<br>scenar                   | I Payments Pro give<br>yPal payments on y<br>Once enabled, you o<br>ios by creating mult<br>ble | s you the abil<br>your website u<br>cannot disable                               | pgrade to Pr<br>ity to accept c<br>sing two API-I<br>PayPal Payn   | o<br>redit cards, o<br>pased solutio<br>lents Pro. Te | ¥<br>lebit cards,<br>ns. Learn<br>st different |  |
| PayPa<br>and Pa<br>more<br>Note: (<br>scenar<br>Ena<br>Status: | I Payments Pro give<br>yPal payments on y<br>Once enabled, you o<br>los by creating mult        | s you the abil<br>your website u<br>cannot disable<br>iple accounts.<br>Verified | upgrade to Pr<br>ity to accept of<br>sing two API-I<br>PayPal Payn | o<br>redit cards, c<br>based solutio<br>nents Pro. Te | ×<br>lebit cards,<br>ns. Learn<br>st different |  |

CONTINUE TO NEXT PAGE

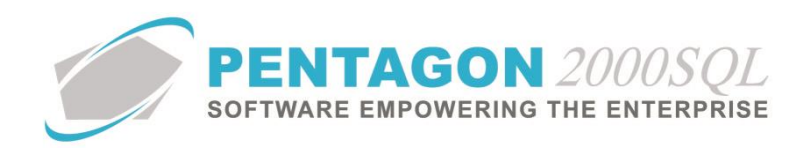

I. A message will appear indicating that PayPal Payments Pro is now enabled.

| Profile   | API credentials     | Funding     | Settings     |  |
|-----------|---------------------|-------------|--------------|--|
| Email ID: |                     | test@penta  | agon2000.com |  |
| Passwor   | d:                  | Change pas  | sword        |  |
| Account   | type:               | Business-F  | ro           |  |
| PayPa     | l Payments Pro is n | ow enabled. |              |  |
| Status:   |                     | Verified    |              |  |
| Country:  |                     | US          |              |  |
| Notes:    |                     |             |              |  |

- m. Left-click the API credentials tab on the Account details window.
- n. The **Classic TEST API credentials** information will appear. Take note of the **Username**, **Password**, and **Signature**; those fields will be used within the Pentagon 2000 administrative setup.

| Profile | API credentials | Funding  | Settings |  |
|---------|-----------------|----------|----------|--|
| Class   | sic TEST API o  | redentia | ls       |  |
| Usernai | me:             |          |          |  |
| Passwo  | ord:            |          |          |  |
| Signatu | ire:            |          |          |  |
|         |                 |          |          |  |

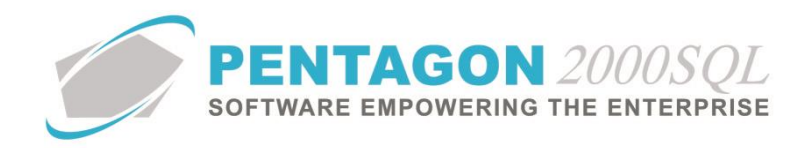

- 3. Administrative Setup
  - a. From the ribbon, left-click Administration, left-click System and left-click System General Defaults.

| . N | ∕ly Fav | orites l    | File Sale       | es Pur    | chasing  | Inventory        | Financials | Operations       | My Pentagon  | CRM       | Administration | Inter      |
|-----|---------|-------------|-----------------|-----------|----------|------------------|------------|------------------|--------------|-----------|----------------|------------|
| 6   | 3       | 23          |                 | -ollo     | C Autor  | motive Setup     | 📸 Wareh    | ouses /Locations | + Driven +   |           | 👫 Work Order   | s <b>*</b> |
|     | -       |             | LINE CONTRACTOR | 5400<br>E | 🛓 Exterr | nal Interfaces 👻 | 🔠 By Nar   | me 👻             | 🔛 Stock By C | ode 👻     | 🞇 Engineering  | 8 Reco     |
| Sy  | stem    | Groups *    | Utilities       | Setup *   | 🍝 Contr  | act              | Genera     | al By Code 👻     | Document     | s By Code | 👻 Maintenanc   | e -XL 👻    |
| A   | Set     | Global Con  | npany Nam       | e(s)      |          |                  |            |                  |              |           | Tables Lis     | t          |
| -   | Sys     | tem Genera  | l Defaults      |           |          |                  |            |                  |              |           |                |            |
| -   | Cor     | mpany/Div/  | Dept Setup      |           |          |                  |            |                  |              |           |                |            |
|     | Sen     | vers and Ta | sks Setup       |           |          |                  |            |                  |              |           |                |            |
|     |         | vor Hears R | Groups          |           |          |                  |            |                  |              |           |                |            |

b. The Company Setup will appear. Left-click the Paypal tab.

| 🗾 Company Setup                  | 8                                                                                                    | 53    |
|----------------------------------|----------------------------------------------------------------------------------------------------|-------|
| Cancel OK Option                 |                                                                                                    |       |
| General WH/Doc E                 | Vefaults Setup Customer Docs Vendor Docs Taxes Charges Convert P/N                                   | Ext   |
| Counters Modules Lirr            | its 🔰 System Alerts 🗍 General Settings 🗍 Document Settings 🗍 WD/MNT Settings 🗍 Memo Conv             | vert  |
| Accounting Settings Printin      | g Settings 🗍 Stock W/H Settings 🗍 Mandatory Fields 📗 SO/PO Line changes settings 🗍 Consolidator Sett | tings |
| PMR Aircraft Ext Flight          | Log Ext Hide Line Types Publications Ext. Info E-Commerce Setup Flight Reservation                   | aypal |
| Testing     Live Paupal Accounts | User Name:<br>Password<br>Signature:                                                                 |       |
|                                  |                                                                                                    |       |
| Add                              |                                                                                                    | _     |
| Bank ID Bank Name                | Bank Account  Account Description  Currenc Compar Division  Department                               |       |

- i. **PayPal Mode** group box
  - 1. **Testing** radio button Enables link through PayPal sandbox account to allow testing transactions to be performed.
  - 2. Live radio button Enables link to live PayPal account to allow actual transactions to be performed.
- ii. **API Credentials** group box This section of the setup enables the integration of the Pentagon 2000 user interface with PayPal

**NOTE:** During testing, the API credentials from the PayPal sandbox account must be entered. When operating in a live environment, the API credentials from the actual PayPal account must be entered.

- 1. User Name field Enter the API Username provided by PayPal.
- 2. Password field Enter the API Password provided by PayPal.
- 3. Signature field Enter the Signature provided by PayPal.

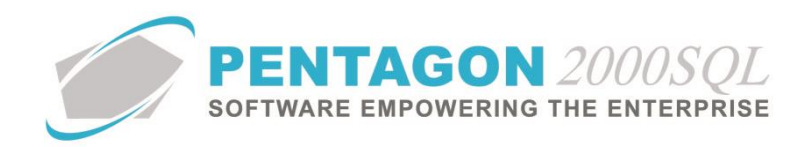

iii. **PayPal Accounts** group box – This section of the setup identifies the bank account to which PayPal funds will be deposited.

**NOTE:** If your system is licensed as an Advanced Multi Company, the **PayPal Accounts** group box will appear on the **PayPal** tab of the **Company/Div/Dept Setup** window.

1. Left-click the Add button in the PayPal Accounts group box. The list of bank accounts from the Financials Administration Bank List will appear.

| Start Wi   | th:                             |               |                      |                 |                |                |
|------------|---------------------------------|---------------|----------------------|-----------------|----------------|----------------|
|            |                                 |               |                      | Ν               | 1ax Search Res | ult Lines : 50 |
| )rag a col | lumn header here to group by th | at column     |                      |                 |                |                |
| Bank ID    | Bank Name                       | Account No    | Description          | Account Type    | Currency       | Company        |
| 01         | Citibank N.A.                   | 44-4375683    | Canadian Bank Accoun | Checking        | CAD            |                |
| 01         | Citibank N.A.                   | 5555E         | CHECKING - EURO      | Checking        | EUR            |                |
| 01         | Citibank N.A.                   | 66655         |                      | Checking        | USD            |                |
| 01         | Citibank N.A.                   | 7000          |                      | Investment Fund | USD            |                |
| 01         | Citibank N.A.                   | 7888-89955    | Checking Bank        | Checking        | MXD            |                |
| 01         | Citibank N.A.                   | 8000          |                      | Line of Credit  | USD            |                |
| 01         | Citibank N.A.                   | 878878        |                      | Checking        | USD            |                |
| 01         | Citibank N.A.                   | 88908         |                      | Checking        | USD            |                |
| 01         | Citibank N.A.                   | 9000          |                      | Savings         | USD            |                |
| 02         | Chase Manhattan                 | 067-35-75     | Cash Savings         | Savings         | USD            |                |
| 03         | China Mall USA                  | 100-698-25    | International Trade  | Investment Fund | USD            |                |
| 04         | Fleet Money Market              | 001221111-232 | CHECKING FLEET       | Checking        | USD            |                |
| 07         | MBNA AMERICA                    | 1234-5678-90  | VISA CREDIT CARD     | Checking        | USD            |                |
| 09         | Fleet Checking                  | 125-658-965   | Fleet Checking       | Savings         | USD            |                |
| 99         | Bank of New York City           | 123456789     |                      | Checking        | USD            |                |
|            |                                 |               |                      |                 |                |                |
|            |                                 |               |                      |                 |                |                |
|            |                                 |               |                      |                 | J              |                |

- 2. Select the account (left-click the line within the search screen and left-click **OK**; or double-click the line within the search screen).
- 3. The account will appear in the grid within the **PayPal Accounts** group box.
- iv. Left-click the **OK** button from the **Company Setup** window toolbar to save the settings and close the window.

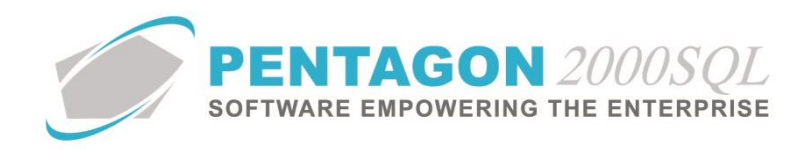

#### 4. Sales Order Transactions

a. Once a sales order has been created and all applicable costs have been identified, left-click the **Header** tab.

| 🗾 Sales Or    | der No. 00 | 1583 Fo    | r : Air Ja | maica  |            |         |               |        |                                        |       |            |   | Σ |
|---------------|------------|------------|------------|--------|------------|---------|---------------|--------|----------------------------------------|-------|------------|---|---|
| Add E         | dit Del    | Void       | Prev       | Next P | rint L/C ( | Srncy C | Dp <u>t</u> n | Srch   |                                        |       | - Close    |   |   |
| nedder E      | 0 N        | 001502     | 000        |        | 0D         | - (# .  |               |        | npoako                                 |       | Doc Status |   |   |
| 5             | .U. NO. :  | 001363     |            |        |            | er# :   |               |        |                                        |       | In Picking |   |   |
| 5.0           | J. Type :  | Sales Ur   | der        |        |            |         |               |        |                                        |       | Hold by/on |   |   |
| Cust P        | .O. No. :  | 4534783    | 4          |        | 2 Contr    | act:    |               |        |                                        |       |            |   |   |
| 🕒 AIRJA       | м          | Air Jamaic | a          |        |            |         |               |        |                                        |       |            |   |   |
| Attn : 0001   |            | John Mar   | ook        |        | Entered:   | 9/4/201 | 3 11:03       | :31 AM | Sub                                    | Total | : 4,670.72 | 2 |   |
|               |            |            |            |        | Ordered:   | 9/4/201 | 3 11:03       | :31 AM | Disc                                   | ount  | : 0.00     |   |   |
| F.O.B.:       | ORG        | Urigin     |            |        | Amended:   |         |               |        | Mis                                    | c Ttl | : 0.00     |   |   |
| Ship Via :    |            |            | -          |        | Ship On:   | 9/4/201 | 3             |        | Ta                                     | x Ttl | : 0.00     |   |   |
| Terms :       | 002        | NET 4      | 5          |        | Due Bu     | 9/4/201 | 3             |        | Doc                                    | Total | 4,670.72   |   |   |
| Prepared by : | 005        | Anna \     | Vright     |        | Ackeloo:   |         |               |        | Γn                                     | neu R | are USD    |   |   |
| Priority :    |            |            |            |        | Acknige.   |         |               |        |                                        |       |            |   |   |
|               |            |            |            |        | Printed:   |         |               |        | ,,,,,,,,,,,,,,,,,,,,,,,,,,,,,,,,,,,,,, | icy L | UNY . 030  |   |   |
| ₽ M           | essage     |            | କୁ Mer     | no     | Revision : |         |               |        |                                        |       |            |   |   |

- b. Ensure the terms identified within the Terms field are setup as Credit Card/COD.
  - i. Left-click the **Edit** button on the **Sales Order** window toolbar to put the document into "edit" mode.
  - ii. Left-click the ellipsis within the Terms field. The Terms List search window will appear.

| Start With :  |                                     |                   |                 |                    |    |
|---------------|-------------------------------------|-------------------|-----------------|--------------------|----|
|               |                                     |                   | Max Searc       | h Result Lines : 🗄 | 50 |
| Drag a columr | header here to group by that column |                   | _               |                    |    |
| Terms Code    | Description                         | Credit Card / COD | etter Of Credit |                    |    |
| 001           | NET 30                              | N                 | 4               |                    |    |
| 002           | NET 45                              | N                 | 4               |                    |    |
| 003           | NET 60                              | N                 | N               |                    |    |
| 004           | C.O.D. COMPANY CHECK                | Y                 | N I             |                    |    |
| 005           | C.O.D. CERTIFIED CHECK              | Y                 | N               |                    |    |
| 006           | PREPAID                             | N                 | N               |                    |    |
| 007           | NET 90                              | N                 | N               |                    |    |
| 008           | NET 15                              | N                 | N               |                    |    |
| 009           | NET 120                             | N                 | N I             |                    |    |
| 010           | LETTER OF CREDIT                    | Y                 | Y               |                    |    |
| 011           | 50% DOWN 50% NET 30                 | N                 | N               |                    |    |
| 012           | 2%/10 NET 30                        | N                 | N               |                    |    |
| 013           | 2%/10 NET 60                        | N                 | N               |                    |    |
| 014           | 1%/10 NET 30                        | N                 | N               |                    |    |
| 015           | 1%/10 NET 60                        | N                 | N               |                    |    |
| 016           | 0.5%/10 NET 30                      | N                 | N I             |                    |    |
| 017           | 0.5%/10 NET 60                      | N                 | N I             |                    |    |
| 018           | 0.5%/10 NET 60                      | N                 | N I             |                    |    |
| PP            | PayPal                              | Y                 | N I             |                    |    |

- iii. Select terms which have a "Y" in the **Credit Card/COD** column (left-click the line within the search screen and left-click **OK**; or double-click the line within the search screen).
- iv. Left-click the OK button on the Sales Order window toolbar to save the changes.

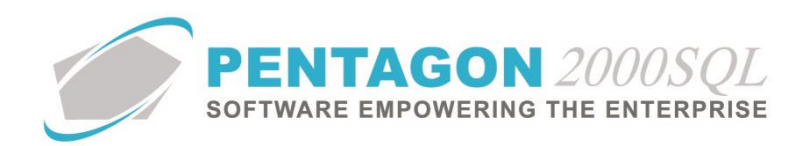

c. Left-click the Acct tab

| Sales Order No. 001583 For : Air Jam | naica 🗆                                       | 83 |
|--------------------------------------|-----------------------------------------------|----|
| Add Edit Del Void Prev I             | Next Print L/C Crncy Optin Srch Grid Of Close |    |
| Header Lines [USD] Ship/Bill Setup   | Charges Taxes Commission Acct Expedite        |    |
| Comp : 1 Div : Dept                  | t:                                            |    |
| GL Acct : 400-00-00                  |                                               |    |
| GL Code Name : SALES OF GOODS        |                                               |    |
|                                      |                                               |    |
| PayPal                               |                                               |    |
| Pay Authorize Canor                  | el                                            |    |
| Name Status Payment                  | ID Credit Card Type                           |    |
| Pending paume                        |                                               |    |
| Processed By:                        |                                               |    |
| Processed date:                      | Acct <u>Financials</u>                        |    |
| Transaction ID:                      |                                               |    |
| Reference:                           |                                               |    |
| Payment ID:                          |                                               |    |
| Advance Amount:                      | Currency:                                     |    |
| Capture Expiration:                  |                                               |    |
| Authorized                           | 0.00                                          |    |
| Total Paid                           | 0.00                                          |    |
| i utai naiu.                         | 0.00                                          |    |

- i. <u>Pay</u> This option allows you to process a credit card payment.
  - 1. Left-click the **Pay** button within the **PayPal** group box.
  - 2. The PayPal Payment window will appear.

| PayPal Payment     |                             | 3 |
|--------------------|-----------------------------|---|
|                    |                             |   |
| Pay Credit         | Cards Close                 |   |
| First Mana         |                             |   |
| Filst Name         |                             |   |
| Last Name          |                             |   |
| Address            |                             |   |
| City               | Zip Code Country            |   |
| Credit Card Type   | <b></b>                     |   |
| Credit Card Number |                             |   |
| Expiration Date    | ▼ ▼ Verification Code (CVV) |   |
| Amount             | 11253.00  Currency USD      |   |
| Reference          |                             |   |
|                    |                             |   |

**NOTE:** All fields are mandatory except the **Reference** field.

- 3. If the customer has a credit card on file (in the **Customer** file), left-click the **Credit Cards** button on the **PayPal Payment** window toolbar and select the credit card to complete the form; otherwise the form may be completed manually.
  - a. First Name field Enter the first name as it appears on the card.
  - b. Last Name field Enter the last name as it appears on the card.

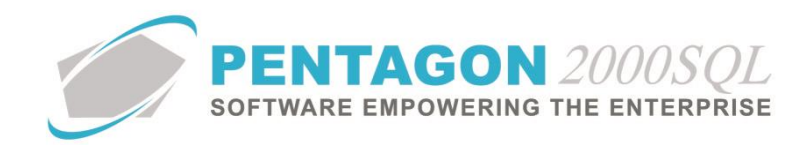

- c. Address field Enter the billing address (this will be populated from the sales order customer, but may be modified if necessary).
- d. **City** field Enter the billing address city (this will be populated from the sales order customer, but may be modified if necessary).
- e. **Zip Code** field Enter the billing address ZIP code (this will be populated from the sales order customer, but may be modified if necessary).
- f. **Country** field Enter the billing address country (this will be populated from the sales order customer, but may be modified if necessary).
- g. Credit Card Type field Select the type of credit card being used.
- h. Credit Card Number field Enter the credit card number (do not include spaces).
- i. **Expiration Date** field Enter the month and year of the credit card expiration date.
- j. Verification Code field Enter the 3 or 4 digit CVV.
- k. **Amount** field Displays the amount to be charged (this will be populated from the sales order, but may be modified if necessary).
- I. **Currency** field Displays the currency in which the payment will be collected (this value cannot be modified).
- m. Reference field Enter any reference number or notes desired.
- 4. Left-click the Pay button on the PayPal Payment window toolbar.
- 5. A process running window will appear, then disappear and the status on the **Acct** tab will be updated displaying "Advance payment paid".

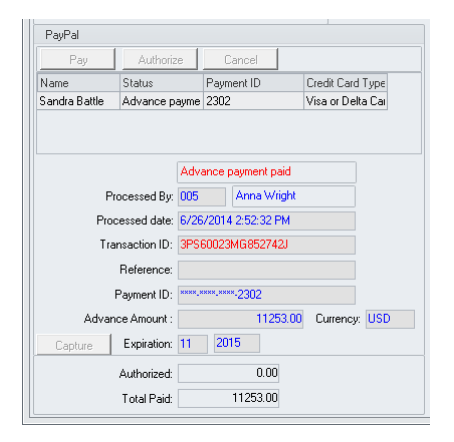

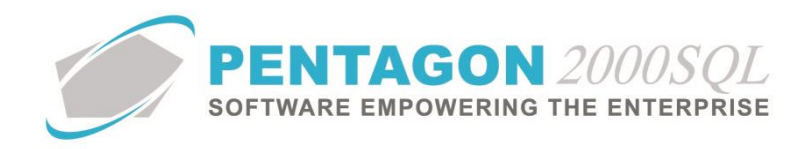

- ii. <u>Authorize</u> This option allows you to process a credit card authorization without charging the customer's credit card.
  - 1. Left-click the Authorize button within the PayPal group box.
  - 2. The PayPal Authorization window will appear.

| 🗾 PayPal Authoriz                                              | ation                                                                            | 23 |
|----------------------------------------------------------------|----------------------------------------------------------------------------------|----|
| Authorize Credit                                               | Cards Close                                                                      |    |
| First Name<br>Last Name<br>Address<br>City<br>Credit Card Type | Zip Code Country                                                                 |    |
| Credit Card Number<br>Expiration Date<br>Amount<br>Reference   | *     *     Verification Code     (CVV)       4670.72     ‡     Currency     USD |    |

**NOTE:** All fields are mandatory except the **Reference** field.

- If the customer has a credit card on file (in the Customer file), left-click the Credit Cards button on the PayPal Authorization window toolbar and select the credit card to complete the form; otherwise the form may be completed manually.
  - a. First Name field Enter the first name as it appears on the card.
  - b. Last Name field Enter the last name as it appears on the card.
  - c. **Address** field Enter the billing address (this will be populated from the sales order customer, but may be modified if necessary).
  - d. **City** field Enter the billing address city (this will be populated from the sales order customer, but may be modified if necessary).
  - e. **Zip Code** field Enter the billing address ZIP code (this will be populated from the sales order customer, but may be modified if necessary).
  - f. **Country** field Enter the billing address country (this will be populated from the sales order customer, but may be modified if necessary).
  - g. Credit Card Type field Select the type of credit card being used.
  - h. Credit Card Number field Enter the credit card number (do not include spaces).
  - i. **Expiration Date** field Enter the month and year of the credit card expiration date.

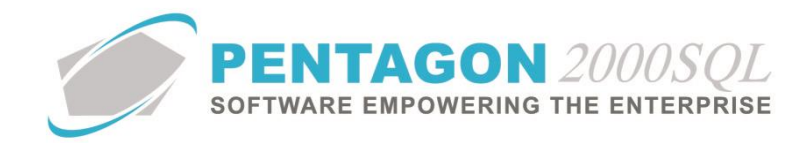

- j. Verification Code field Enter the 3 or 4 digit CVV.
- k. **Amount** field Displays the amount to be charged (this will be populated from the sales order, but may be modified if necessary).
- I. **Currency** field Displays the currency in which the payment will be collected (this value cannot be modified).
- m. Reference field Enter any reference number or notes desired.
- 4. Left-click the Authorize button on the PayPal Authorization window toolbar.
- 5. A process running window will appear, then disappear and the status on the **Acct** tab will be updated displaying "Authorization Approved".

| Pay Authoriz            |               | e Cancel             |                        |                |                  |               |  |  |
|-------------------------|---------------|----------------------|------------------------|----------------|------------------|---------------|--|--|
| Name Status             |               |                      | Paym                   | ent ID         | Credit Card Type |               |  |  |
| Diane Fox Authorization |               | n apj                | n apj 5649 Visa or Del |                |                  |               |  |  |
| F                       | Processed By: | Auth                 | orizati                | on app<br>Anna | roved<br>Wright  |               |  |  |
| Pr                      | ocessed date: | 6/26/2014 2:43:05 PM |                        |                |                  |               |  |  |
| Т                       | ansaction ID: | 1JR3                 | 30118                  | BN604          | 3300             |               |  |  |
|                         | Reference:    |                      |                        |                |                  |               |  |  |
|                         | Payment ID:   | ****.*               |                        | -5649          |                  |               |  |  |
| Adva                    | nce Amount :  |                      |                        |                | 4670.72          | Currency: USD |  |  |
| Capture                 | Expiration:   | 07                   | 201                    | 9              |                  |               |  |  |
|                         |               |                      |                        | 4070           | 72               |               |  |  |
|                         | Authorized:   |                      |                        | 4070           |                  |               |  |  |

- 6. Once the payment is ready to be processed, left-click the **Capture** button.
- 7. A process running window will appear, then disappear and the status on the **Acct** tab will be updated displaying "Invoice Paid".

| Pay       | Authoriz               | е                    | Ca                    | ancel |        |                  |     |  |
|-----------|------------------------|----------------------|-----------------------|-------|--------|------------------|-----|--|
| Name      | Status                 |                      | Payment ID            |       |        | Credit Card Type |     |  |
| Diane Fox | Diane Fox Invoice pair |                      | 5649 Visa or Delta Ca |       |        |                  |     |  |
|           |                        |                      |                       |       |        |                  |     |  |
|           |                        | Invo                 | ice pai               | d     |        |                  |     |  |
| P         | Processed By:          |                      | 005 Anna Wright       |       |        |                  |     |  |
| Pro       | cessed date:           | 6/26/2014 2:43:05 PM |                       |       |        |                  |     |  |
| Tra       | ansaction ID:          | 1JR301188N6043300    |                       |       |        |                  |     |  |
|           | Reference:             |                      |                       |       |        |                  |     |  |
|           | Payment ID:            | ****.*               | ****                  | -5649 |        |                  |     |  |
| Charg     | ged Amount :           |                      |                       | 46    | 570.72 | Currency:        | USD |  |
| Capture   | Expiration:            | 07                   | 201                   | 9     |        |                  |     |  |
|           | Authorized             |                      |                       | 0.0   | 0      |                  |     |  |
|           |                        |                      |                       |       |        |                  |     |  |

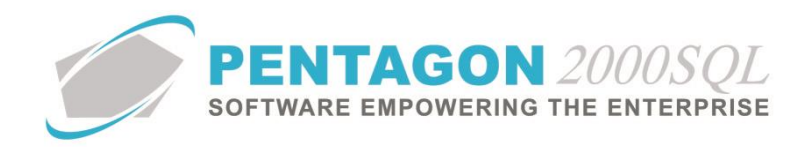

#### 5. Sales Invoice Transactions

- a. Before the sales invoice can be paid, the invoice must be approved.
  - i. Left-click the Aprv1 (approve) button on the Sales Invoice window toolbar.
  - ii. A **Confirm** dialog box will appear with the following message. Left-click the **Yes** button.

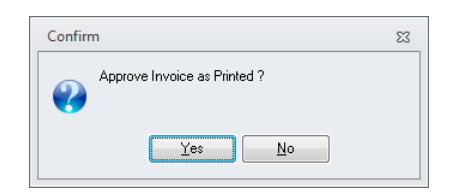

iii. The document status on the Sales Invoice will change to "Invoiced(A/R)".

| Sales Invoice No. 000832 For : AAA Airlines Corporation                   | _   | 23 |
|---------------------------------------------------------------------------|-----|----|
| 🛃 / 2 🔊 🌰 📥 🌧 🗸 🕱 💥 Q 🗙 🗸 🎵 👘                                             |     |    |
| Add Edit: Del Void Prev Next Print Apr/L Crncy Optn Srch Gnd OK Close     |     |    |
| Header Lines [USD] Ship/Bill Setup Charges Taxes Commission Acct Expedite |     |    |
| Invoice No. : 000832 Doc Status                                           |     |    |
| Invoiced(A                                                                | /R) |    |
| Hold by/on                                                                |     |    |
| Cust P.O. No B5466-77                                                     |     |    |

#### b. Left-click the Acct tab

| Sales Invoice No. 00083 | 2 For : AAA Airlines Corporation                        | - 23 |
|-------------------------|---------------------------------------------------------|------|
| Add Edit Del V          | oid Prev Next Print Apryl Crncy Optin Srch End Of Close |      |
| Header Lines [USD] S    | nip/Bill Setup Charges Taxes Commission Acct Expedite   |      |
| Comp : 1 Div :          | Dept : Post to ( Period ) : 12/12/2011                  |      |
| GL Acct : 400-00-0      | 1 Batch No : 0                                          |      |
| GL Code Name : SALES (  | DF SERVICES                                             |      |
|                         | Batch Date :                                            |      |
| PayPal                  | C.O.C. Messages                                         |      |
| Pay Author              | ze Cancel Q Message Q Memo                              |      |
| Name Status             | Payment ID Credit Card Type                             |      |
| <                       | Vo data to display> Pending payment                     |      |
| Processed By            | General Ledger 🖌 🖌 Acct Einancials                      |      |
| Processed date          |                                                         | -    |
| Transaction ID          |                                                         |      |
| Reference:              |                                                         |      |
| Payment ID              |                                                         |      |
| Advance Amount          | Currency:                                               |      |
| Capture Expiration      |                                                         |      |
| Authorized              | 0.00                                                    |      |
| Total Paid              | 0.00                                                    |      |

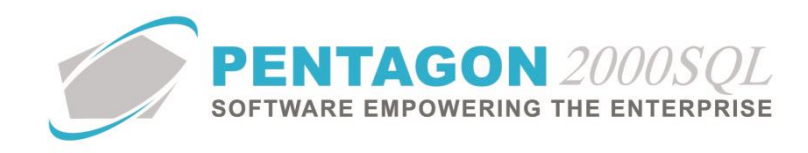

- i. <u>Pay</u> This option allows you to process a credit card payment.
  - 1. Left-click the **Pay** button within the **PayPal** group box.
  - 2. The **PayPal Payment** window will appear.

| 💽 PayPal Payment   |                           | 83 |
|--------------------|---------------------------|----|
| Pay Credit 0       | ards Close                |    |
| <b>F</b> N         |                           |    |
| First Name         |                           |    |
| Last Name          |                           |    |
| Address            |                           |    |
| City               | Zip Code Country          |    |
| Credit Card Type   | · ·                       |    |
| Credit Card Number |                           |    |
| Expiration Date    | ▼ Verification Code (CVV) |    |
| Amount             | 17700.00 Currency USD     |    |
| Reference          |                           |    |
|                    |                           |    |
|                    |                           |    |
|                    |                           |    |

**NOTE:** All fields are mandatory except the **Reference** field.

- 3. If the customer has a credit card on file (in the **Customer** file), left-click the **Credit Cards** button on the **PayPal Payment** window toolbar and select the credit card to complete the form; otherwise the form may be completed manually.
  - a. First Name field Enter the first name as it appears on the card.
  - b. Last Name field Enter the last name as it appears on the card.
  - c. **Address** field Enter the billing address (this will be populated from the sales invoice customer, but may be modified if necessary).
  - d. **City** field Enter the billing address city (this will be populated from the sales invoice customer, but may be modified if necessary).
  - e. **Zip Code** field Enter the billing address ZIP code (this will be populated from the sales invoice customer, but may be modified if necessary).
  - f. **Country** field Enter the billing address country (this will be populated from the sales invoice customer, but may be modified if necessary).
  - g. Credit Card Type field Select the type of credit card being used.
  - h. Credit Card Number field Enter the credit card number (do not include spaces).
  - i. **Expiration Date** field Enter the month and year of the credit card expiration date.
  - j. Verification Code field Enter the 3 or 4 digit CVV.

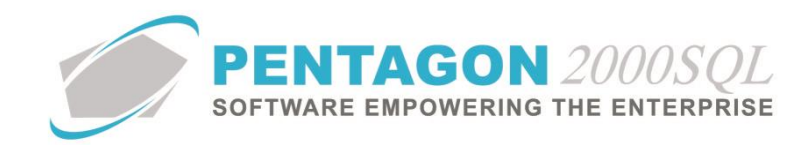

- k. **Amount** field Displays the amount to be charged (this will be populated from the sales invoice, but may be modified if necessary).
- I. **Currency** field Displays the currency in which the payment will be collected (this value cannot be modified).
- m. **Reference** field Enter any reference number or notes desired.
- 4. Left-click the Pay button on the PayPal Payment window toolbar.
- 5. A process running window will appear, then disappear and the status on the **Acct** tab will be updated displaying "Invoice paid".

| Pay             | Authoriz        | e      | C       | ancel  |         |            |          |
|-----------------|-----------------|--------|---------|--------|---------|------------|----------|
| Name            | Status          |        | Paym    | ent ID |         | Credit Car | d Type   |
| Brenda Grandtre | Invoice pai     | d      | 2302    |        |         | Visa or De | elta Car |
|                 |                 | Invoi  | ce pa   | id     |         |            |          |
| Pro             | Processed By:   |        |         |        | Wright  |            |          |
| Proc            | Processed date: |        |         | 10:39  | :35 AM  |            |          |
| Tran            | saction ID:     | 0FR1   | 8957    | EH105  | 5833E   |            |          |
|                 | Reference:      |        |         |        |         |            |          |
| F               | ayment ID:      | ****_* | ***,*** | -2302  |         |            |          |
| Charge          | ed Amount :     |        |         | 1      | 7700.00 | Currenc    | y: USD   |
| Capture         | Expiration:     | 11     | 201     | 5      |         |            |          |
|                 |                 |        |         |        | 00      |            |          |
|                 | Authorized:     |        |         | U U    | .00     |            |          |

CONTINUE TO NEXT PAGE

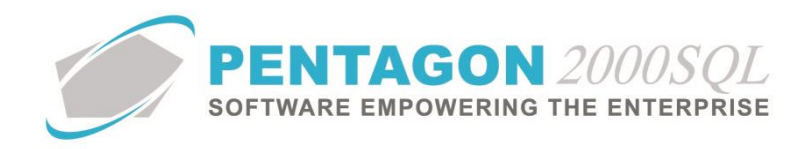

- ii. <u>Authorize</u> This option allows you to process a credit card authorization without charging the customer's credit card.
  - 1. Left-click the Authorize button within the PayPal group box.
  - 2. The PayPal Authorization window will appear.

| 🗾 PayPal Authoriza | ition                       | 23 |
|--------------------|-----------------------------|----|
| Authorize Credit ( | Cards Close                 |    |
| First Name         |                             |    |
| Last Name          |                             |    |
| Address            |                             |    |
| City               | Zip Code Country            |    |
| Credit Card Type   | •                           |    |
| Credit Card Number |                             |    |
| Expiration Date    | ▼ ▼ Verification Code (CVV) |    |
| Amount             | 449.75 Currency USD         |    |
| Reference          |                             |    |
|                    |                             |    |
|                    |                             |    |

**NOTE:** All fields are mandatory except the **Reference** field.

- If the customer has a credit card on file (in the Customer file), left-click the Credit Cards button on the PayPal Authorization window toolbar and select the credit card to complete the form; otherwise the form may be completed manually.
  - a. First Name field Enter the first name as it appears on the card.
  - b. Last Name field Enter the last name as it appears on the card.
  - c. Address field Enter the billing address (this will be populated from the sales invoice customer, but may be modified if necessary).
  - d. **City** field Enter the billing address city (this will be populated from the sales invoice customer, but may be modified if necessary).
  - e. **Zip Code** field Enter the billing address ZIP code (this will be populated from the sales invoice customer, but may be modified if necessary).
  - f. **Country** field Enter the billing address country (this will be populated from the sales invoice customer, but may be modified if necessary).
  - g. Credit Card Type field Select the type of credit card being used.
  - h. Credit Card Number field Enter the credit card number (do not include spaces).
  - i. **Expiration Date** field Enter the month and year of the credit card expiration date.

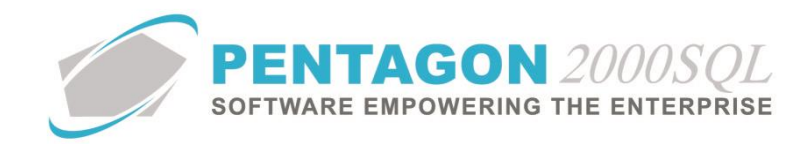

- j. Verification Code field Enter the 3 or 4 digit CVV.
- k. **Amount** field Displays the amount to be charged (this will be populated from the sales invoice, but may be modified if necessary).
- I. **Currency** field Displays the currency in which the payment will be collected (this value cannot be modified).
- m. Reference field Enter any reference number or notes desired.
- 4. Left-click the Authorize button on the PayPal Authorization window toolbar.
- 5. A process running window will appear, then disappear and the data on the **Acct** tab will be updated displaying "Authorization Approved".

| Pay             | Authoriz                                      | е                          | Ca                | ancel                        |                               |               |     |
|-----------------|-----------------------------------------------|----------------------------|-------------------|------------------------------|-------------------------------|---------------|-----|
| Name            | Status                                        |                            | Paym              | ent ID                       |                               | Credit Card T | уре |
| Jack Whitmore   | Authorizatio                                  | n apj                      | 2302              |                              |                               | Visa or Delta | Cai |
| P<br>Pro<br>Tra | rocessed By:<br>cessed date:<br>apsaction ID: | Auth<br>005<br>6/27<br>34U | orizatio<br>/2014 | n appro<br>Anna V<br>10:47:5 | ved<br>Vright<br>58 AM<br>354 |               |     |
|                 | Reference:                                    | ****.*                     | ****              | -2302                        |                               |               |     |
| Advar           | nce Amount :                                  |                            |                   | 2002                         | 449.75                        | Currency:     | USD |
|                 | Expiration:                                   | 11                         | 201               | 5                            |                               |               |     |
| Capture         |                                               |                            |                   |                              |                               |               |     |
| Capture         | Authorized:                                   |                            |                   | 449.7                        | '5                            |               |     |

- 6. Once the payment is ready to be processed, left-click the **Capture** button.
- 7. A process running window will appear, then disappear and the data on the **Acct** tab will be updated displaying "Invoice Paid".

| PayPal        |              |       |         |         |        |             |        |
|---------------|--------------|-------|---------|---------|--------|-------------|--------|
| Pay           | Authoriz     | e     | C       | ancel   |        |             |        |
| Name          | Status       |       | Paym    | ent ID  |        | Credit Card | Туре   |
| Jack Whitmore | Invoice pai  | d     | 2302    |         |        | Visa or Del | ta Cai |
|               |              |       |         |         |        |             |        |
|               |              | Invo  | ice pa  | id      |        |             |        |
| Pr            | ocessed By:  | 005   |         | Anna V  | /right |             |        |
| Proc          | 6/27         | 72014 | 10:47:5 | 8 AM    |        |             |        |
| Tra           | nsaction ID: | 3AU   | 13458   | Y67509: | 354    |             |        |
|               | Reference:   |       |         |         |        |             |        |
| 1             | Payment ID:  | ***** | ****    | -2302   |        |             |        |
| Charg         | ed Amount :  |       |         |         | 449.75 | Currency    | USD    |
| Capture       | Expiration:  | 11    | 201     | 5       |        |             |        |
|               | Authorized   |       |         | 0.0     | 0      |             |        |
|               | Autonzou.    |       |         |         |        |             |        |

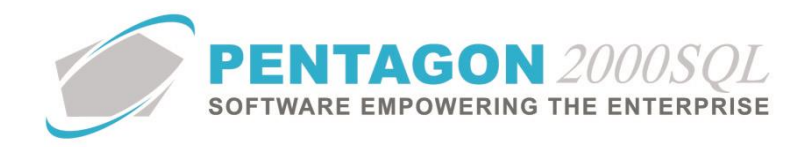

#### 6. Credit Card Payment Documentation

- a. When a credit card payment is processed in the sales order or sales invoice, a credit card payment record is created.
- b. From the ribbon, left-click **Financials**, left-click **Accounts Receivable**, select **Receipts From Customer** and left-click **Credit Card Payments**.

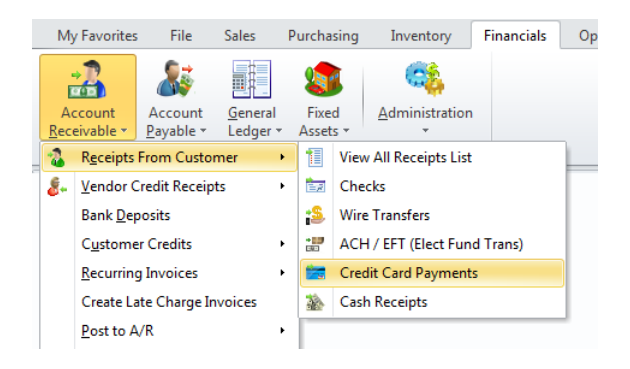

c. The Credit Card search window will appear.

| Credit Card     |                                  |             |         |               |              |          |           |           |         |              |                     | - 0 %       |
|-----------------|----------------------------------|-------------|---------|---------------|--------------|----------|-----------|-----------|---------|--------------|---------------------|-------------|
| Start With :    |                                  |             |         |               |              |          |           |           |         | Account      | t: All              | All         |
|                 |                                  |             |         |               |              |          |           |           |         | Bank         | : All               |             |
|                 |                                  |             |         |               |              |          |           |           |         | Bank Account | : All               |             |
|                 |                                  |             |         |               |              |          |           |           |         | Danning      | May Careeb Davi     |             |
|                 |                                  |             |         |               |              |          |           |           |         |              | Max Search Hes      |             |
| Drag a column h | eader here to group by that colu | mn          |         |               |              |          |           |           |         |              |                     |             |
| Check/Ref No.   | Received From                    | Date        | Bank ID | Bank Name     | Account No.  | Currency | Amount    | Applied   | Balance | Status 1     | Note                | Receipt No. |
| ▶ 000024        | AAA Airlines Corporation         | Jun-27-2014 | 01      | Citibank N.A. | 878878       | USD      | 668.95    | 668.95    | 0.00    | Closed 6     | GRF20547W0597263K   | 000107      |
| 000023          | AAA Airlines Corporation         | Jun-27-2014 | 01      | Citibank N.A. | 878878       | USD      | 449.75    | 449.75    | 0.00    | Closed 3     | 3AU13458Y67509354   | 000106      |
| 000022          | AAA Airlines Corporation         | Jun-27-2014 | 01      | Citibank N.A. | 878878       | USD      | 17,700.00 | 17,700.00 | 0.00    | Closed 0     | DFR18957EH105833E   | 000105      |
| 000021          | 3 - R SALES                      | Jun-26-2014 | 01      | Citibank N.A. | 878878       | USD      | 50.00     | 50.00     | 0.00    | Closed 1     | 12F12174SK2456832   | 000104      |
| 000020          | 3 - R SALES                      | Jun-26-2014 | 01      | Citibank N.A. | 878878       | USD      | 3,000.00  | 3,000.00  | 0.00    | Closed 6     | 5C140411H0448942U   | 000103      |
| 000019          | PARTS SUPPLY SERVICES,           | Jun-26-2014 | 01      | Citibank N.A. | 878878       | USD      | 2,400.00  | 2,400.00  | 0.00    | Closed 0     | DET 30617FL 379615P | 000100      |
| 000018          | AAA Airlines Corporation         | Jun-26-2014 | 01      | Citibank N.A. | 878878       | USD      | 2,000.00  | 2,000.00  | 0.00    | Closed 9     | 34257187T31453919   | 000099      |
| 000017          | Air Jamaica                      | Jun-26-2014 | 01      | Citibank N.A. | 878878       | USD      | 11,253.00 | 11,253.00 | 0.00    | Closed 3     | 3PS60023MG852742J   | 000098      |
| 000016          | Air Jamaica                      | Jun-26-2014 | 01      | Citibank N.A. | 878878       | USD      | 4,670.72  | 4,670.72  | 0.00    | Closed 1     | IJR301188N6043300   | 000097      |
| 000015          | ABC AIRLINES, LLC                | Jun-26-2014 | 01      | Citibank N.A. | 878878       | USD      | 214.00    | 214.00    | 0.00    | Closed 2     | 2UJ48943MK837790H   | 000096      |
| 000014          | AAA Airlines Corporation         | Oct-24-2012 | 01      | Citibank N.A. | 66655        | USD      | 2,000.00  | 2,000.00  | 0.00    | Closed       |                     | 000095      |
| 000013          | ADAMS ELECTRONICS, INC.          | Oct-24-2012 | 01      | Citibank N.A. | 66655        | USD      | 0.00      | 0.00      | 0.00    | Void         |                     | 000094      |
| 000012          | AAA Airlines Corporation         | Feb-21-2012 | 01      | Citibank N.A. | 66655        | USD      | 100.00    | 100.00    | 0.00    | Posted(GL)   |                     | 000082      |
| 000011          | AAA Airlines Corporation         | Nov-03-2011 | 07      | MBNA AMERICA  | 1234-5678-90 | USD      | 567.84    | 567.84    | 0.00    | Posted(GL)   |                     | 000070      |
| 000010          | a a a association of the second  | D 10 0010   | 01      | COLUMN KEA    | CODEE        | LICD     | 100.00    | 100.00    | 0.00    | n            |                     | 000045      |
| Add             |                                  |             |         | 1111          |              |          |           |           |         |              | 📓 🛠 🗸 OK            | X Cancel    |

d. Select a credit card transaction processed through the PayPal interface (left-click the line within the search screen and left-click **OK**; or double-click the line within the search screen).

**NOTE:** Transactions processed through the PayPal interface will have a transaction ID in the **Note** field.

CONTINUE TO NEXT PAGE

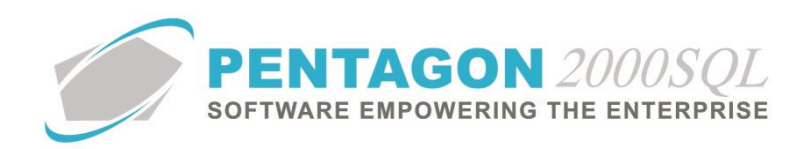

e. The Credit Card window will appear.

|                                                                                                    | 000024 [Closed]     | rev <u>N</u> ext            | Agrv Crmc   | y Op <u>t</u> n <u>S</u> earc                                                                    | h <u>C</u> ancel    | O <u>K</u> C <u>l</u> ose                  |          |             | 0            | 23 |
|----------------------------------------------------------------------------------------------------|---------------------|-----------------------------|-------------|--------------------------------------------------------------------------------------------------|---------------------|--------------------------------------------|----------|-------------|--------------|----|
| Credit Card Ref 1<br>[Account Code<br>AAA<br>AAA Airlines Corpo<br>Six Hundred Sixty 1<br>Receipt No | No.: 000024         | nt Name<br>ines Corporation | [Receipt]   | Received Date :<br>Currency Conv<br>USD<br>Discount :<br>Net. Amount :<br>Applied :<br>Balance : | 6/27/2014<br>Amount | 668.95<br>0.00<br>668.95<br>668.95<br>0.00 | 5)       |             |              |    |
| Sales Invoice                                                                                        | Doc/Ref #<br>000892 | Post to(perio<br>9/13/2012  | a) In<br>9, | voice Date<br>/13/2012 1:11:08 P                                                                 | Apply<br>M 6/27/20  | 114                                        | Discount | Net, Amount | Amount<br>15 | 66 |
|                                                                                                    |                     |                             |             |                                                                                                  |                     |                                            |          |             |              |    |

- i. Apply To tab Identifies the sales order or sales invoice for which the credit card was processed.
- ii. Info tab Identifies the bank that the funds will be deposited into and displays the PayPal Transaction ID in the **Note** field.

| Bank No.:         Branch No.:         Da           Account No.:         878978         Da           CheckBook No.:         Da         Da           GL Code:         105-00-00         Transfer GL Code :           Print Date :         Da | Division :<br>apartment :<br>General Ledger |
|----------------------------------------------------------------------------------------------------|---------------------------------------------|
| Account No. : 878878 De<br>CheckBook No. :<br>GL Code : 105-00-00 Transfer GL Code :<br>Print Date :                                                                                                    | epartment :                                 |
| CheckBook No. :                                                                                                    | 🚰 General Ledger                            |
| GL Code : 105-00-00 Transfer GL Code : Print Date :                                                                                                    | 户 General Ledger                            |
| Print Date :                                                                                                    |                                             |
|                                                                                                    |                                             |
| Note : 6RF20547W0597263K                                                                                                    |                                             |
| Cleared Bank Statement                                                                                                    |                                             |
| Cleared : 🔲 User Code : 🔄 Date : 🔄 Statement ID : 🔄 Statement                                                                                                    | :Date : 🕒 🕒                                 |
|                                                                                                    |                                             |
|                                                                                                    |                                             |
|                                                                                                    |                                             |
|                                                                                                    |                                             |

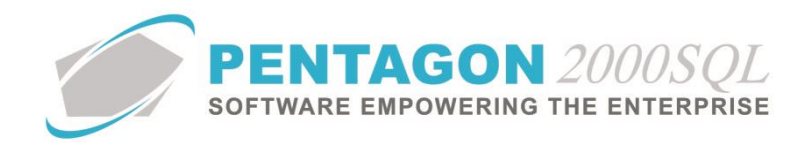

#### 7. PayPal Documentation

**NOTE:** All information in this section relates to test sandbox PayPal accounts, but also applies to live accounts. The PayPal user interface may have been updated since this procedure manual was created.

a. From your PayPal account, left-click the **History** option.

| PayPal                                   |                  |                                                                   | Los.Cod   Hele   Security.Center |
|------------------------------------------|------------------|-------------------------------------------------------------------|----------------------------------|
| My Account Send Mo<br>Overview Add Funds | wy Request Money | Merchant Services Auction Tools<br>olution Center Reports Profile | Products and Services            |
| Velcome                                  |                  | ( Account status Martine ) Status A                               | Tels will the page               |
| Search transactions                      |                  | Search                                                            | Account actions                  |
| PayPal balance                           |                  | Octo                                                              | > Business Setup                 |
| Currency                                 |                  | Data                                                              | Quick links                      |
| U.S. Dollar (Primary)                    |                  | \$45,811.28 U                                                     | ISD > Policy updates             |
| Total in USD                             |                  | \$45,811.28                                                       | ISD > Tax Documents              |
| View transactions                        | Toom             |                                                                   | Refund Tutorial                  |
| > All account activity                   | E2 Invoicing     | Wy Saved Buttons                                                  |                                  |

b. The **History** page will appear. Left-click the **Details** link on each line to view details sent from Pentagon 2000.

|                                                                    |                        |                               |                         |                |                |                       | Log         | Out Help  | Security Center    |
|--------------------------------------------------------------------|------------------------|-------------------------------|-------------------------|----------------|----------------|-----------------------|-------------|-----------|--------------------|
| P                                                                  | <b>PayPal</b>          |                               |                         |                |                |                       |             |           |                    |
|                                                                    |                        |                               |                         |                |                |                       |             |           |                    |
| My /                                                               | Account Send           | Money Request Mor             | iey 📕 Merchant Servi    | ces Auction    | Tools          | Products and Services |             |           |                    |
| Overvi                                                             | ew Add Funds           | Withdraw History              | Resolution Center       | Reports Prof   | ile            |                       |             |           |                    |
| list                                                               | ory                    |                               |                         |                |                |                       |             |           |                    |
| Balar                                                              | ice                    | Recent Activity   All activit | y Find a transaction    |                |                |                       |             |           | 🕒 <u>View demo</u> |
| \$45                                                               | ,811.28 USD            | Select                        | ▼ ◎ 5/28/2014           | to 6/27        | /2014          | Show                  |             |           |                    |
|                                                                    |                        |                               |                         |                |                |                       |             |           |                    |
| dl act                                                             | ivity All activity (wi | ith balance) Payments         | received More filters 💌 | ·              |                |                       |             |           |                    |
| All activity - May 28, 2014 to Jun 27, 2014 Download: CSV   More V |                        |                               |                         |                |                |                       |             |           |                    |
| Move to Recent Activity What's this Payment status glossary        |                        |                               |                         |                |                |                       |             |           |                    |
|                                                                    | Date                   | 🕅 🗕 Туре                      | Name/Email              | Payment status | Details        | Order status/Actions  | Gross       | Fee       | Net amoun          |
|                                                                    | Jun 27, 2014           | Payment From                  | November Grady          | Completed      | <u>Details</u> |                       | \$668.95    | -\$19.70  | \$649.25 USE       |
|                                                                    | 🛨 Jun 27, 2014         | Payment From                  | Jack Whitmore           | Completed      | Details        |                       | \$449.75    | -\$13.34  | \$436.41 USE       |
|                                                                    | Jun 27, 2014           | Payment From                  | Brenda Grandtree        | Completed      | <b>Details</b> |                       | \$17,700.00 | -\$513.60 | \$17,186.40 USE    |
|                                                                    | Jun 26, 2014           | Payment From                  | Billy Temple            | Completed      | Details        |                       | \$50.00     | -\$1.75   | \$48.25 USD        |
|                                                                    | Jun 26, 2014           | Payment From                  | Sandra Battle           | Completed      | Details        |                       | \$3,000.00  | -\$87.30  | \$2,912.70 USD     |
|                                                                    | 🗄 Jun 26, 2014         | Payment From                  | Flint Hillerston        | Completed      | <u>Details</u> |                       | \$2,400.00  | -\$69.90  | \$2,330.10 USD     |
|                                                                    | Jun 26, 2014           | Payment From                  | James McSpadden         | Completed      | <b>Details</b> |                       | \$2,000.00  | -\$58.30  | \$1,941.70 USD     |
|                                                                    | Jun 26, 2014           | Payment From                  | Sandra Battle           | Completed      | <b>Details</b> |                       | \$11,253.00 | -\$326.64 | \$10,926.36 USD    |
|                                                                    | 🗉 Jun 26, 2014         | Payment From                  | Diane Fox               | Completed      | Details        |                       | \$4,670.72  | -\$135.75 | \$4,534.97 USD     |
|                                                                    | 🛨 Jun 26, 2014         | Payment From                  | Patrick Mayo            | Completed      | <b>Details</b> |                       | \$13.34     | -\$0.69   | \$12.65 USD        |
|                                                                    | Jun 26, 2014           | Payment From                  | Nakia Bowles            | Completed      | Details        |                       | \$214.00    | -\$6.51   | \$207.49 USD       |
|                                                                    | Jun 26, 2014           | Transfer From                 | PayPal                  | Completed      | <b>Details</b> |                       | \$4,625.00  | \$0.00    | \$4,625.00 USD     |
| Мо                                                                 | ve to Recent Activity  | What's this                   |                         |                |                |                       |             |           |                    |

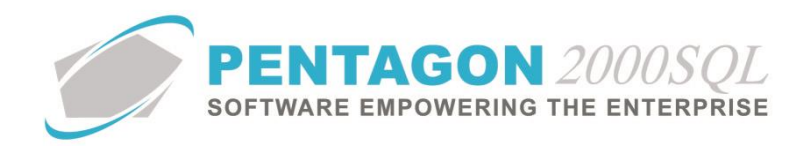

c. The Transaction Details page will appear.

|                                                                                                    |                                                                              | Log Out   Help   Security Center                           |
|----------------------------------------------------------------------------------------------------|------------------------------------------------------------------------------|------------------------------------------------------------|
| PayPal                                                                                                    |                                                                              |                                                            |
| My Account Sand Mor                                                                                            | nev Request Money Marchant Services Au                                       | ction Tools Products and Services                          |
| and not                                                                                                    |                                                                              |                                                            |
| Transaction De                                                                                                 | tails                                                                        |                                                            |
| $\overset{\sim}{\mathbb{Q}}$ OK to complete the transaction                                                    |                                                                              | Payment Status: Complete                                   |
| What should I do now?                                                                                          |                                                                              | Seller Protection                                          |
| a Contact the huver to confirm the suphra-                                                                     |                                                                              | Not Eligible                                               |
| <ul> <li>Contact the duyer to continue the purchase</li> <li>Save all correspondence with the buyer</li> </ul> |                                                                              | We have no shipping address on file.                       |
| Following these guidelin<br>unauthorized payment (                                                             | es can help protect you if a claim is filed for an<br>or items not received. |                                                            |
| Tips to sell securely                                                                                          |                                                                              |                                                            |
|                                                                                                    | -                                                                            |                                                            |
| Vebsite Payments Pro API \$                                                                                    | olution (Unique Transaction ID #6RF20547W0597263K)                           |                                                            |
| Name:                                                                                                    | November Grady (The sender of this payment is Unregisti                      | (bere                                                      |
| Email:                                                                                                    | No email address included                                                    |                                                            |
| Payment Sent to:                                                                                               |                                                                              |                                                            |
| Total amount:                                                                                                  | \$668.95 USD                                                                 |                                                            |
| Fee amount:                                                                                                    | -\$19.70 USD                                                                 |                                                            |
| Net amount:                                                                                                    | 3649.25 USD                                                                  |                                                            |
|                                                                                                    | Issue a refund                                                               |                                                            |
|                                                                                                    | You have up to 60 days to refund the payment.                                |                                                            |
| Item amount:                                                                                                   | \$668.95 USD                                                                 |                                                            |
| Sales Tax:                                                                                                    | \$0.00 USD                                                                   |                                                            |
| Shipping:                                                                                                    | \$0.00 USD                                                                   |                                                            |
| Handling:<br>Quantity:                                                                                         | \$0.00 USD<br>1                                                              |                                                            |
|                                                                                                    |                                                                              |                                                            |
| item Title:                                                                                                    | Jun 27, 2014                                                                 |                                                            |
| Date:                                                                                                    | 0851:43 DDT                                                                  |                                                            |
| Status:                                                                                                    | Completed Create a Transaction                                               |                                                            |
|                                                                                                    | Direct Payment and Virtual Terminal transactions are not o                   | overed by PayPal's seller protection policies and programs |
| Payment Type:                                                                                                  | Website Payments Pro API Solution                                            |                                                            |
| Surcharges:                                                                                                    | Not Applicable                                                               |                                                            |
| Card Type:                                                                                                    | Visa                                                                         |                                                            |
| ddress Verification Service                                                                                    |                                                                              |                                                            |
| (AV\$):<br>Card Security Code (CSC):                                                                           |                                                                              |                                                            |
| Payment Type:                                                                                                  | Website Payments Pro API Solution                                            |                                                            |
| thinning.                                                                                                    |                                                                              |                                                            |
| Print Packing Silp   Add Traci                                                                                 | sing info ]                                                                  |                                                            |

**NOTE:** Pentagon does not collect or receive PayPal fee data from PayPal. PayPal fees will need to be deducted manually using a general ledger journal entry.

END OF DOCUMENT